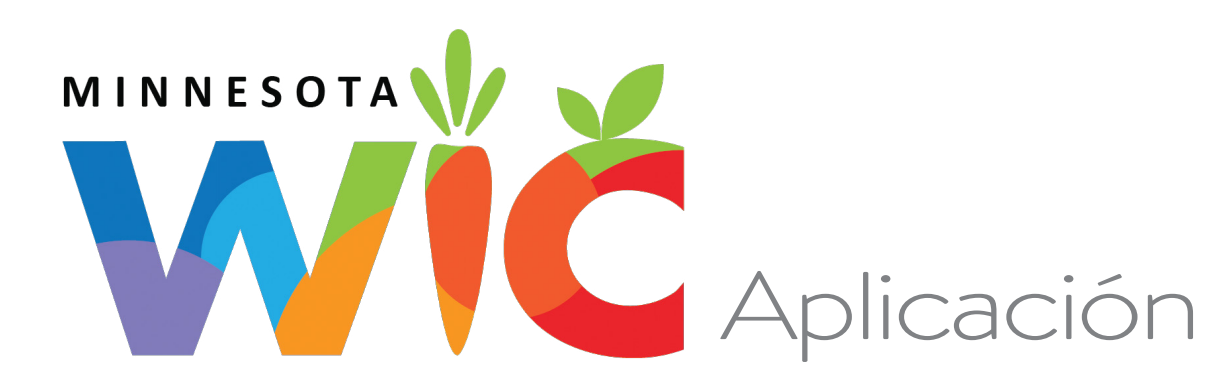

La aplicación de WIC de Minnesota está disponible para descargar desde el App Store y Google Play.

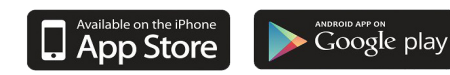

Disponible para iOS 16.0 o superior y Android 6.0 o superior.

## cómo Registrarse

#### + REGISTRARSE

Regístrese para recibir notificaciones y mensajes importantes. Puede registrar varios dispositivos y/o hogares. Si adquiere un teléfono celular nuevo, tendrá que volver a registrarlo.

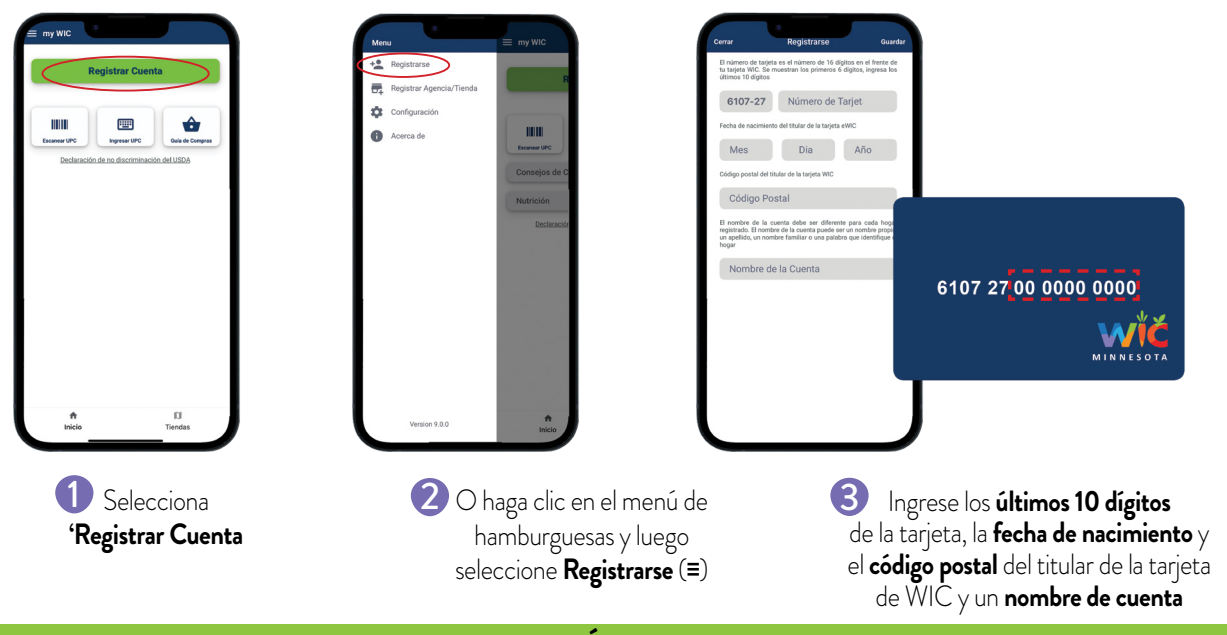

Cómo Registrar MÁS DE UNA Familia

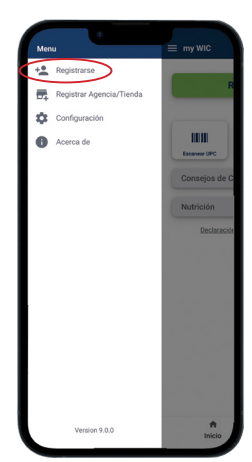

Para registrar más de una familia, siga los **Pasos 1-3** para **Cada Cuenta.** 

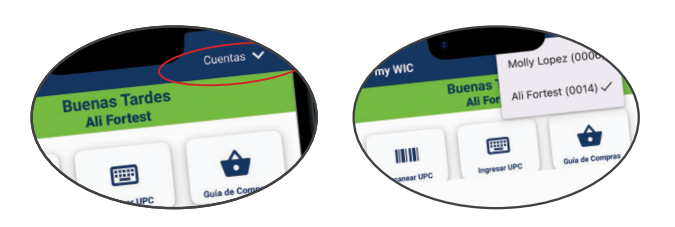

Seleccione la **flecha de cuenta** para cambiar a otra cuenta.

# сóмо Usar la Aplicación

Es posible que esta aplicación no funcione si el servicio de wifi es limitado.

### BENEFICIOS

Su saldo de beneficios se actualiza cada vez que se compran alimentos con su tarjeta WIC.

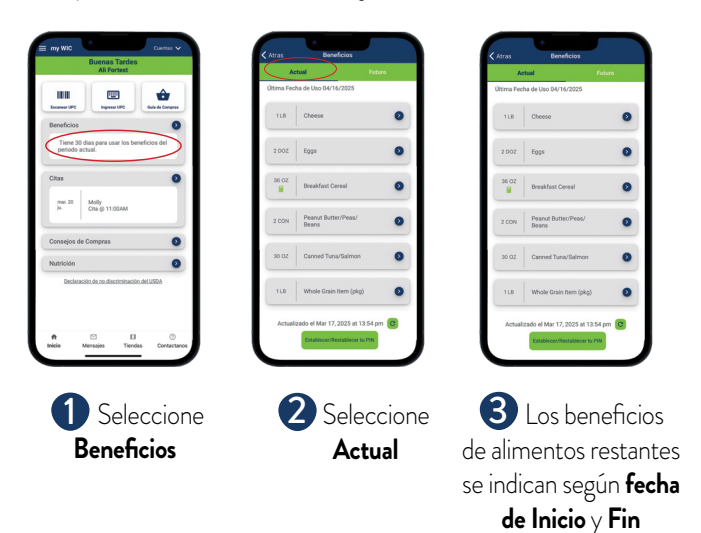

### MENSAJES/NOTIFICACIONES

Los mensajes/notificaciones le comunicarán información importante.

| NOTIFICACION                          | ES      |
|---------------------------------------|---------|
|                                       |         |
| Notification Center                   | ×       |
| BENEFIT BALANCE                       | 7:00 AM |
|                                       |         |
|                                       |         |
| Notification Center                   | ×       |
| WIC App<br>You have 1 unread messages | 1m ago  |
|                                       |         |

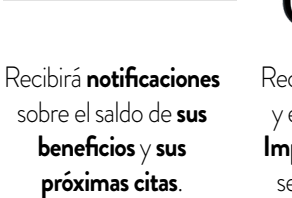

| Andread And Andread And Calls<br>Andread And Andread And Calls<br>Andread Andread |                             |                                    |                       |                 |                     |                            |
|----------------------------------------------------------------------------------------------------|-----------------------------|------------------------------------|-----------------------|-----------------|---------------------|----------------------------|
| bedraeda de sa decembra del 1555<br>Menegario III Contestivos<br>Nevro Managerio Idanti Contestivos                                                                                                    | Nutrición                   | 0                                  |                       |                 |                     | - I                        |
| A C D O Antopia State Locar Constitues                                                                                                    | Declaración de no discrimin | nación del USDA                    |                       |                 |                     |                            |
| Inicia Messages Tiendas Contactanos Home Messages Store Locator Contact Us                                                                                                    |                             | 0 0                                |                       |                 | a                   |                            |
|                                                                                                    | Inicio Mensajos 1           | Tiendas Contactanos                | Home                  | Messages        | Store Locator       | Contact Us                 |
|                                                                                                    |                             |                                    |                       |                 |                     |                            |
|                                                                                                    |                             |                                    |                       |                 |                     |                            |
|                                                                                                    | ecıbıra <b>Mer</b>          | nsajes del p                       | ersonal d             | le ag           | enci                | as locale                  |
| cibirá <b>Mensajes</b> del personal de agencias locale                                                                                                    |                             |                                    | -                     |                 | i c                 | ••                         |
| cibirá <b>Mensajes</b> del personal de agencias locale                                                                                                    |                             |                                    |                       |                 |                     |                            |
| cibirá <b>Mensajes</b> del personal de agencias locale<br>estatales que le informarán sobre <b>Informaciór</b>                                                                                                    | estatales o                 | que le intori                      | maran so              | bre l           | Intoi               | macior                     |
| ecibirá <b>Mensajes</b> del personal de agencias locale<br>estatales que le informarán sobre <b>Informaciór</b>                                                                                                    | estatales o                 | que le intori                      | maran so              | bre l           | Into                | macior                     |
| ecibirá <b>Mensajes</b> del personal de agencias locale<br>estatales que le informarán sobre <b>Informaciór</b><br>aportante de WIC. Un indicador numérico en                                                                                                    | estatales o<br>portante (   | que le intori<br><b>de WIC</b> . U | maran so<br>n indicad | bre l<br>lor n  | <b>Intoi</b><br>umé | r <b>macior</b><br>rico en |
| ecibirá <b>Mensajes</b> del personal de agencias locale<br>estatales que le informarán sobre <b>Informaciór</b><br>n <b>portante de WIC</b> . Un indicador numérico en                                                                                                    | estatales c                 | que le intori<br><b>de WIC</b> . U | maran so<br>n indicad | bre l<br>lor ni | Intoi<br>umé        | rico en                    |

saber que tiene mensajes sin leer.

MENSAJES

BUSCADOR DE ALIMENTOS

DEPARTMENT

**OF HEALTH** 

Utilice la función Escanear UPC para comprobar si los alimentos están permitidos por WIC e incluidos en sus beneficios.

| The second second | Seleccione<br>Escanear UPC<br>Ingresar UPC<br>UPC                                                                                             | <ul> <li>Escanee el código de barra<br/>en el paquete de alimentos o<br/>ingrese el UPC completo</li> </ul>                   | <ul> <li>Recibirá uno c<br/>siguientes Me</li> <li>* Si hay más de ur</li> <li>los mensajes de Es</li> <li>basarán en la cuen</li> </ul> | de los<br><b>nsajes*:</b><br>na familia registrada,<br><b>scanear UPC</b> se<br>Ita seleccionada.                                              |
|----------------------------------------------------------------------------------------------------|----------------------------------------------------------------------------------------------------|----------------------------------------------------------------------------------------------------|----------------------------------------------------------------------------------------------------|----------------------------------------------------------------------------------------------------|
| Permitido - Incluido<br>0038000001208<br>KELLOGGS CORN FLAKES 18 0Z<br>Incluido en tus beneficios actuales.<br>Cerrar                                                                                                    | Permitido - Bajo balance<br>0038000001208<br>KELLOGGS CORN FLAKES 18 OZ<br>Balance restante bajo.<br>Cerrar                                   | Permitido - No incluido<br>065239284056<br>Good Gather WHOLE MILK GALLON<br>No incluido en tus beneficios actuales.<br>Cerrar | No Permitido<br>0016000125933<br>No pertenece a WIC<br>Cerrar Sugerir UPC                                                                | Permitido - Puede ser permitido<br>0014500021830<br>BIRDS EYE STEAMFRESH BROCCOLI FLORETS 10.8<br>OZ<br>Verifica el balance de tus beneficios. |
| <b>Permitido – Incluido</b><br>Permitido por WIC y le<br>queda suficiente en sus<br>beneficios alimentarios<br>actuales                                                                                                    | Permitido –<br>Pero no hay suficiente saldo<br>Permitido por WIC PERO no<br>le queda suficiente en sus<br>beneficios alimentarios<br>actuales | Permitido – No incluido<br>Permitido por WIC<br>PERO no está disponible<br>en sus beneficios<br>alimentarios actuales         | No permitido por WIC                                                                                                    | Permitido – Puede estar<br>incluido<br>Permitido por WIC PERO<br>verifique la cantidad restante<br>en su saldo de frutas y verduras            |
|                                                                                                    |                                                                                                    | P.O. Box 64975 • S<br>1-800-657-3942 •                                                                                        | t. Paul, MN 55164-09<br>www.health.state.mn.u                                                                                            | 975<br>Js/wic                                                                                                    |

Para obtener esta información en un formato alternativo, llame al 651-201-4444.

Esta institución es un proveedor que ofrece igualdad de oportunidades. Impreso en papel reciclado. 04/2025 Spanish